# **TL-2000**

Distributed by Aiphone

Telephone Entry System with Access Control

# MANAGER / END USER MANUAL

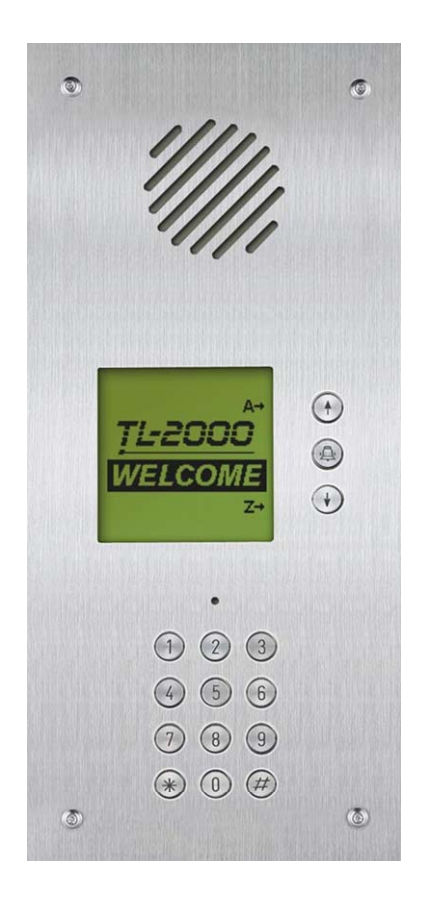

#### TABLE OF CONTENTS

| TL-2000 Connection diagram                               | 3      |
|----------------------------------------------------------|--------|
| Basic setup instructions for Manager                     | 4      |
| Installation (starting up program, change time and date) | 5<br>5 |
| General Screen                                           | 5<br>6 |
| Existing installation                                    |        |
| New installation                                         |        |
|                                                          | 0      |
| Details of installation screen                           |        |
| Period Types                                             |        |
| Start / Stop time settings for Period Groups             | 7      |
| Holiday / Bank Holiday date setting                      |        |
| Door Panel tab                                           |        |
| Residents and Access                                     |        |
| Tel+Access                                               |        |
| Creating a resident with telephone and access            |        |
| Access Only                                              |        |
| Creating a resident with access only                     |        |
| Services                                                 |        |
| Call Log                                                 | 12     |
| Loading                                                  |        |
| Data transfer                                            |        |
| Uploading to Panel                                       | 13     |
| Downloading / Updating PC                                | 13     |
|                                                          |        |
| General Information                                      |        |
| Comments                                                 |        |
| Printing                                                 |        |
|                                                          |        |
| Exit                                                     |        |
|                                                          | 40     |
|                                                          |        |
| Options Menu – General Screen                            |        |
| Change Password                                          | 17     |
| Database                                                 |        |
| Backup Database                                          | 17     |
| Restore Database                                         | 17     |
| Specifications                                           |        |
| Default Parameters                                       |        |
| Default Messages                                         |        |

#### **TL-2000 Connection diagram**

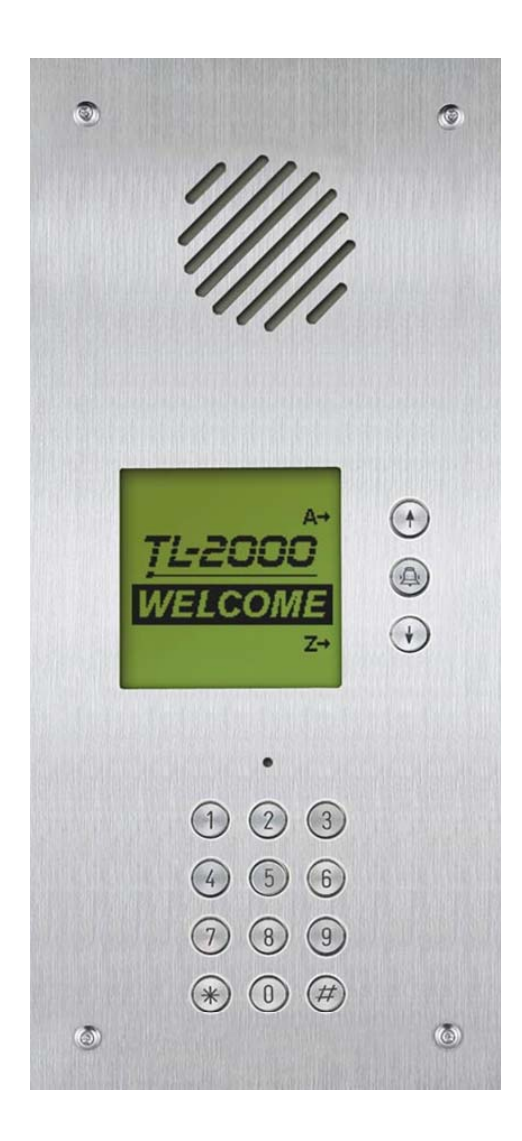

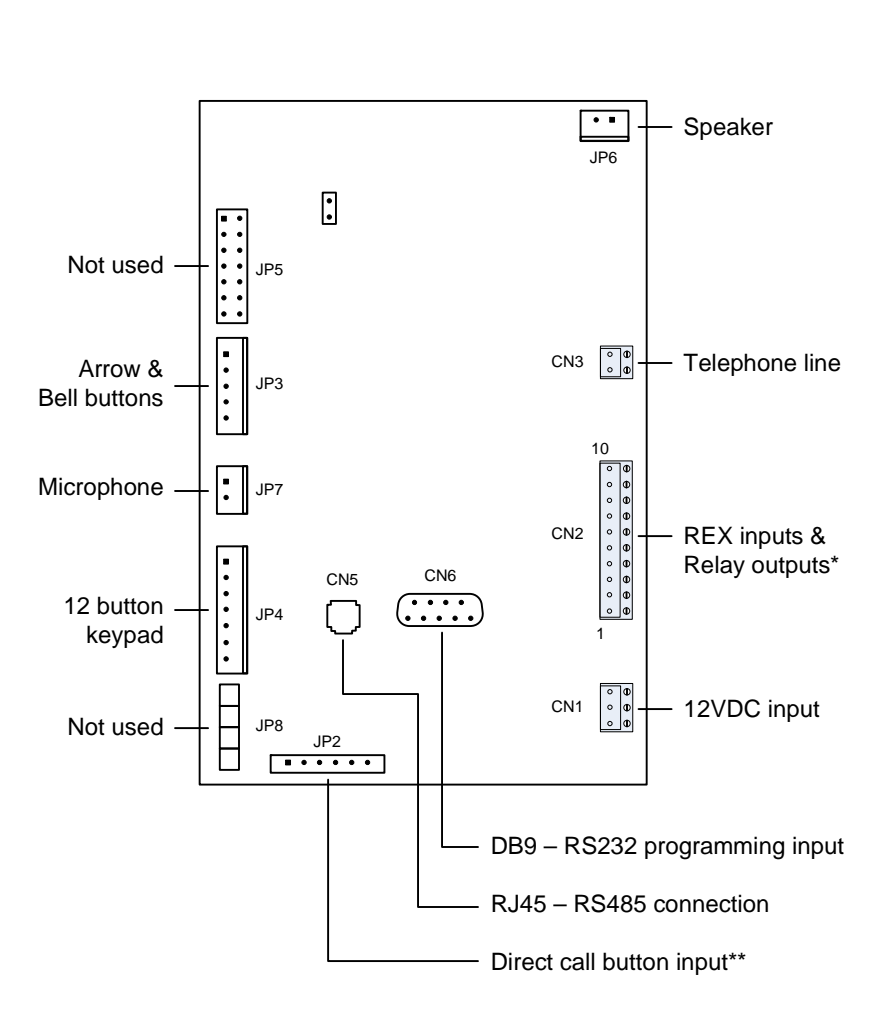

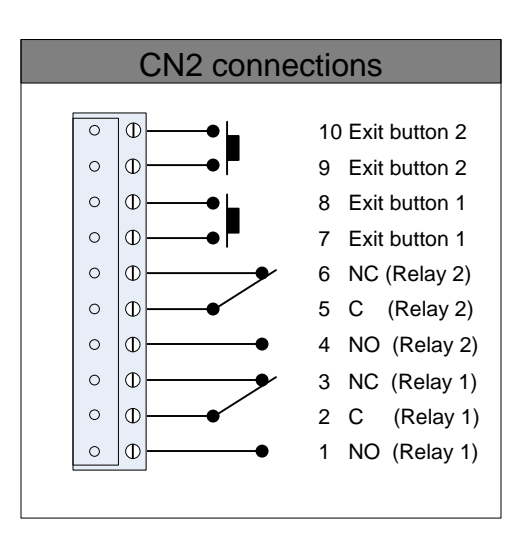

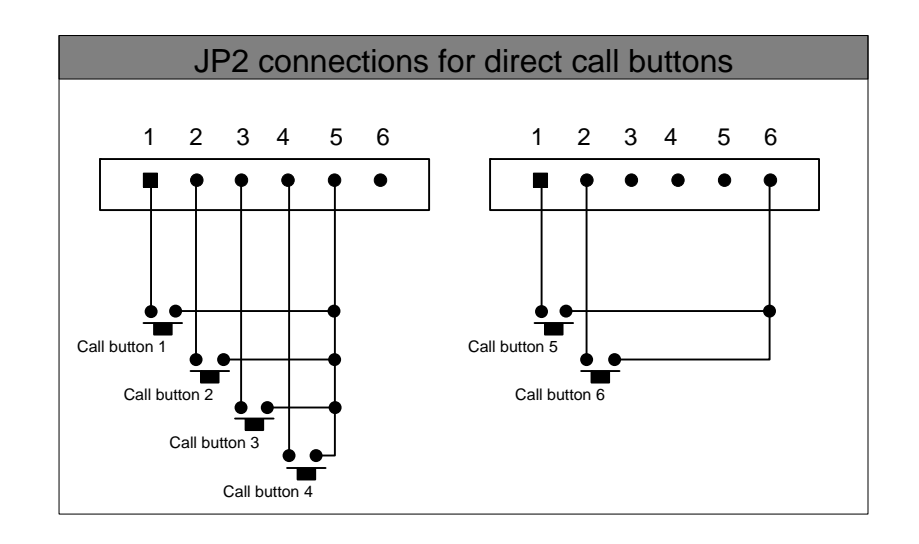

#### TL-2000 Basic set up instructions for Manager

- Install program from CD. Refer to page 6.
- Run program and choose **Manager** from the start up screen. Default password is "manage". Refer to page 6.
- Select Installation from the general menu, or click on the new icon.
   Fill out New Installation screen accordingly. If the installation already exists simply double click on it.
   Refer to pages 6-8.
- Change the **Parameters** as desired from the **Details of Installation** window. Refer to pages 8-16.
- Select **Tel+Access** from the **Residents** tab in the **Details of Installation** window, and click on the **new** icon. Fill out the **Resident's Details** window as desired. Close window and repeat process until all residents are entered. Refer to page 8-10.
- Click Loading tab from the Details of Installation window. Click Configure button to assign the proper COM port. Click the Connect Now button to connect with the panel. Refer to pages 12-13.
- Click **Parameters** button to upload the Parameters to the panel. Click **Residents** button to upload the Residents' information to the panel. Refer to page 13.
- Close program.

#### Installation

Install the TL-2000 installation program from the provided CD.

Open the TL-2000 program.

Once open choose Managing Agent.

Adjust the time and date by clicking on the Modification button.

After choosing user and adjusting time and date, click OK to enter program.

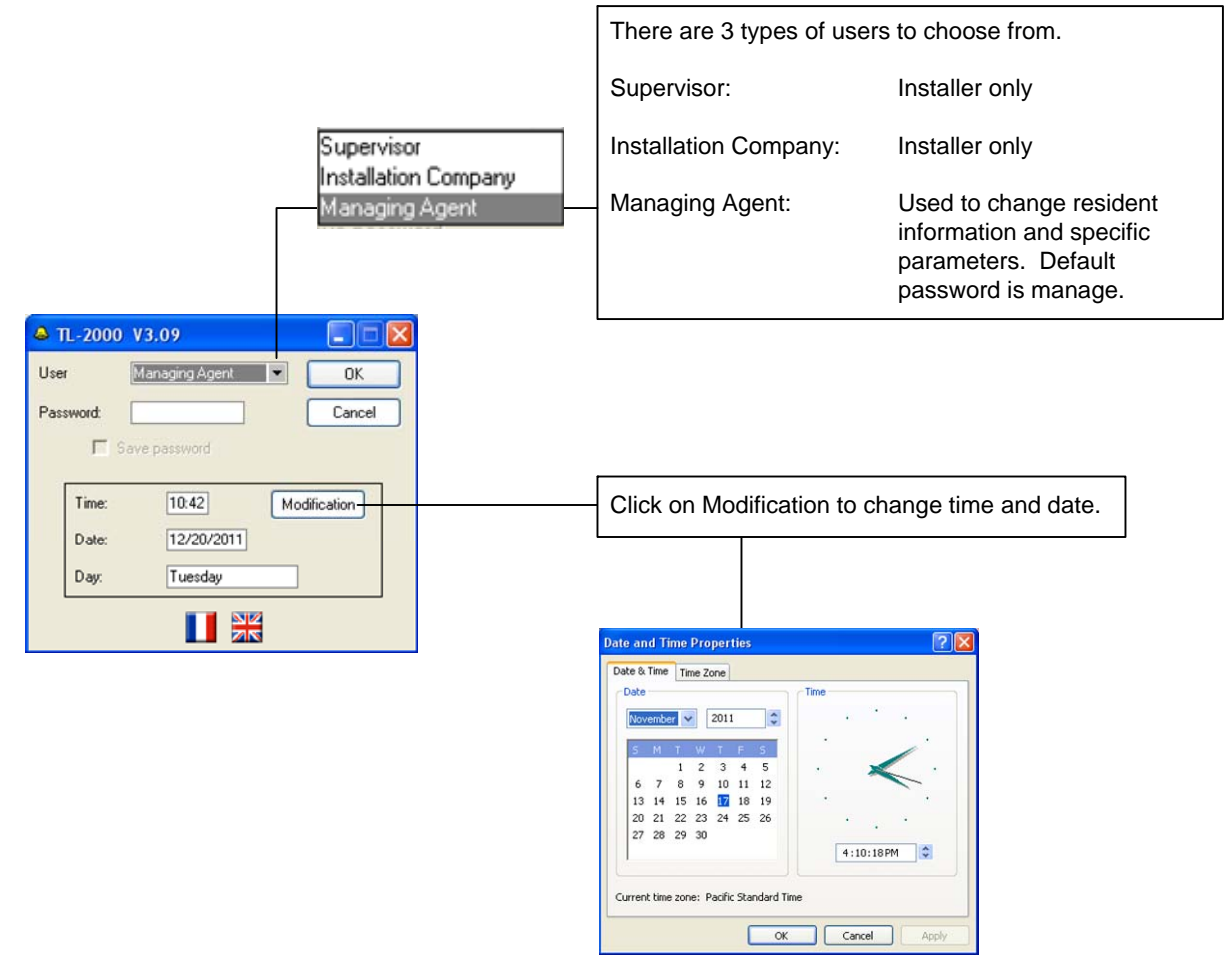

#### **General Screen:**

To begin a new installation, click on the Installation button in the general screen menu.

| stallation     | Modules | Options | Exit | 7                                                 |                                                        |
|----------------|---------|---------|------|---------------------------------------------------|--------------------------------------------------------|
| Charter Street |         |         |      | and the second second second second second second | Contraction of the contraction of the second states of |
|                |         |         |      |                                                   |                                                        |
|                |         |         |      |                                                   |                                                        |

#### **Installations Screen:**

At the top of the menu there are icons that allow you to create a new installation, open an existing installation, or copy and delete existing installations. In addition there are icons that allow you to import and export data from TL-2000 entry panels. The number of saved installations is indicated in an area between the export icon and the exit icon.

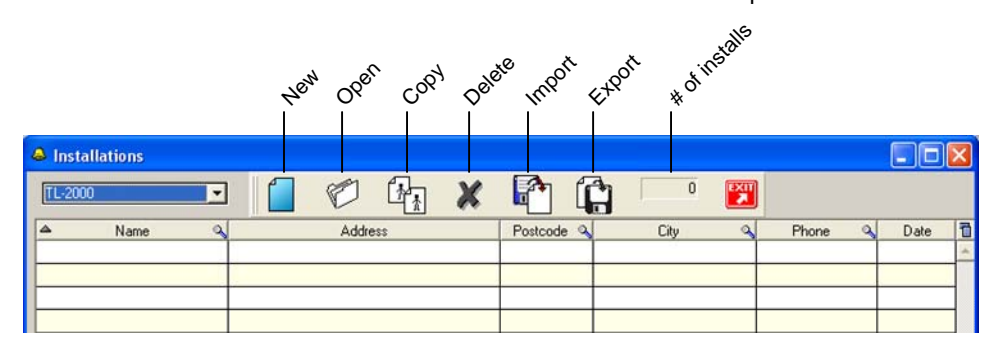

#### **Existing installation:**

To open an existing installation double click on the installation, or click once to highlight the installation then click on the open icon. 🍘

#### New installation:

Type:\*

Phone Number:\*

Serial N\*:\*

Passcode:

Street N\* Address

Postcode City:

Site Name

Builder

While in the **Installations** window, click on the **new** icon.

The New Installation window will appear. Fill in the appropriate information. Please note the Serial number is on a white sticker located on the back of the TL-2000 entrance panel. The Passcode is the last 4 digits of the Serial number. New Installation

-Check this box to have the program generate a name for the Name of Installation:\* Program to generate name installation based on the street number and address. Capacity: 1,990 US 🕶 The phone number cannot have spaces, blanks, hyphens, 11/18/2011 Installation Date underscores, or colons. The serial number is found on a white label on the back of the TL-2000 entry panel. Prog > Link MC Г The initial passcode is the last 4 digits of the serial number. Cancel OK elect the panel type

| Туре:*                 | TL-2000                           |
|------------------------|-----------------------------------|
| Name of Installation:* | Aiphone V Program to generate nam |
| Phone Number:*         | 8006920200                        |
| Serial N*:*            | US 112407 Capacity: 1.9           |
| Passcode:*             | 2407 Installation Date: 11/18/20  |
| Street N*:             | 1700                              |
| Address:               | 130th Ave NE                      |
| Postcode:              | 98005                             |
| City:                  | Bellevue                          |
| Site Name:             | Aiphone Prog > 1                  |
| Builder:               | Aiphone Tech                      |
|                        | OK Cancel                         |

Click OK after filling in information.

#### **Details of Installation Screen:**

Upon clicking OK on the new installation window or opening an existing installation, the **Details of Installation** screen will be displayed. This allows you access to change parameters of a specific installation.

| Details of Installation            |                              |                          |
|------------------------------------|------------------------------|--------------------------|
| Parameters Residents Loadi         | ng Installation Print Exit ? |                          |
| Name of Installation: Aiphone Test | Type: TL-2000                | Capacity: 1,990          |
| Street N*: Address                 |                              |                          |
| Postcode: City                     |                              | Phone number: 4555555555 |
|                                    | Click on Parameters          |                          |
| Parameters R                       | Click on Farameters          |                          |
| Period Types                       | —— Click on Period Types     |                          |

#### **Period Types:**

Period Types allow you to change the access parameters based on a time schedule. The TL-2000 has 5 different periods that can be scheduled, Group A, B, C, D, and Door Panel. A period type is a 7 day week schedule, with 1 time zone, 2 time zones, or a combination of both. To start, click on **Period Types** from the **Parameters** tab.

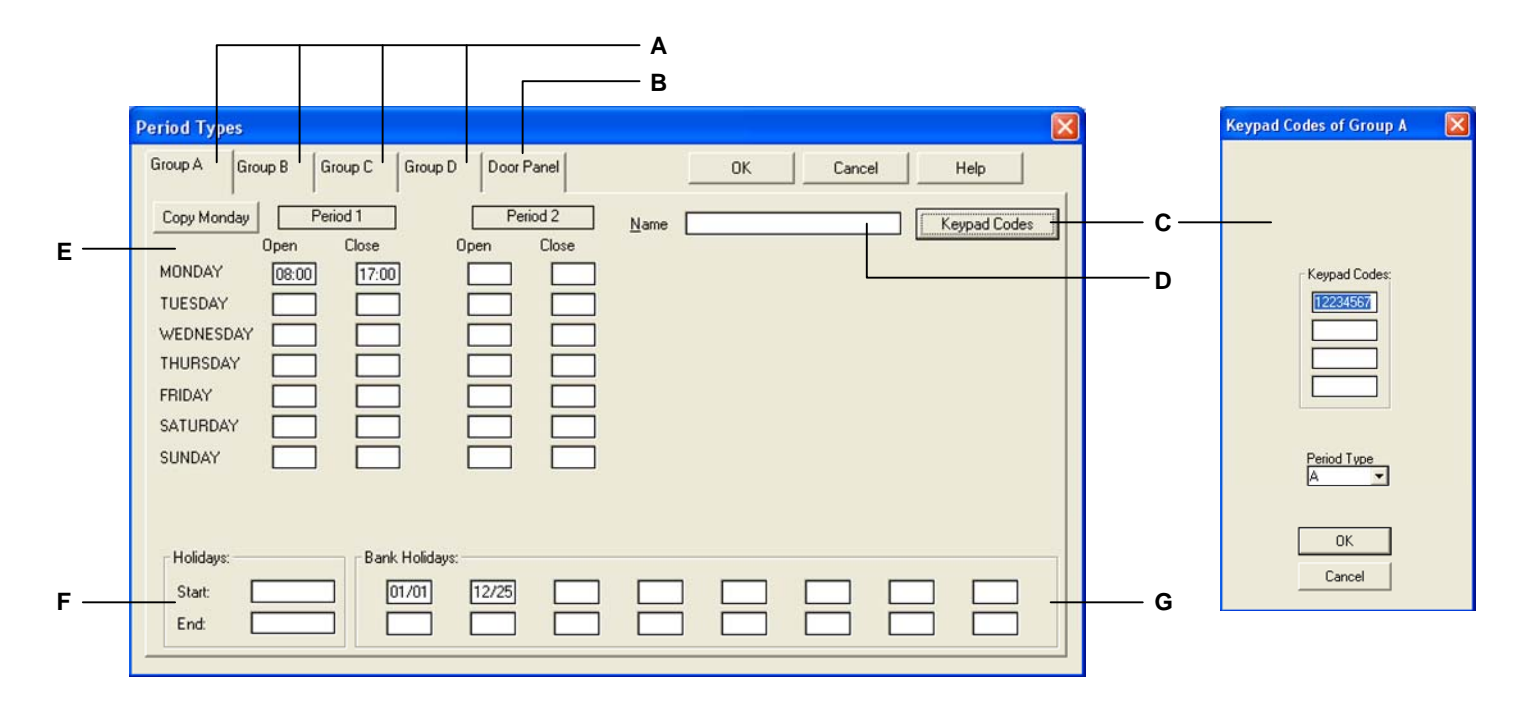

A) Group A, B, C, D, allows you to select up to four different groups, with each group having its own parameters for door entry controls.

**B) Door Panel**, allows you to determine what occurs at the door panel during the different periods. (see next page)

**C) Keypad Codes**, opens a 2<sup>nd</sup> window that allows you to enter 4 different codes for the specified period. When the codes are entered during the specified period, Relay 1 will be activated.

**D) Name**, allows you to name the specific periods.

**E**, **Period 1**, **Period 2**. Enter the hour and minute for each day for the start and end of the specified period. Put time in the 24 hour format. If all times are the same as Monday, simply click on the **Copy Monday** button to auto-populate the remaining days.

**F)** Holidays, allows you to enter a start date and end date if sequential days need to ignore the specified periods. Enter as month/day/year.

**G) Bank Holidays** will refer to isolated dates that should ignore the specified periods. Enter the month and day numerically.

#### Period Types (Continued):

Select the Door Panel tab.

| Copy Monday Period 1 Period 2<br>Open Close Open Close<br>MONDAY 08:00 17:00 OPEN Close<br>TUESDAY OPEN CLOSE<br>WEDNESDAY OPEN CLOSE<br>THURSDAY OPEN CLOSE<br>THURSDAY OPEN CLOSE<br>FRIDAY                                                                                                    | Operational Mode  C Active Periods  C Controlled Access - 24hrs  Free Access - 24hrs |
|----------------------------------------------------------------------------------------------------|--------------------------------------------------------------------------------------|
| SATURDAY SUNDAY SUNDAY |                                                                                      |

**H)** Operation Mode, allows you to choose between the different modes available. Active Periods are the times between Open and Close during Period 1 and Period 2. When Active Periods is selected, "Free Access" will be displayed on the panel along with an arrow pointing toward the bell button. During this time the door will be released when the bell button is pushed. When Controlled Access – 24hrs is selected, the door will not be released unless the proper key code has been used or the tenant releases the door. When Free Access-24hrs is selected, "Free Access" will be displayed on the panel along with an arrow pointing toward the bell button is pushed. If the arrows are used to scroll to a name and the bell button is pushed, the tenant will be called.

#### **Residents and Access:**

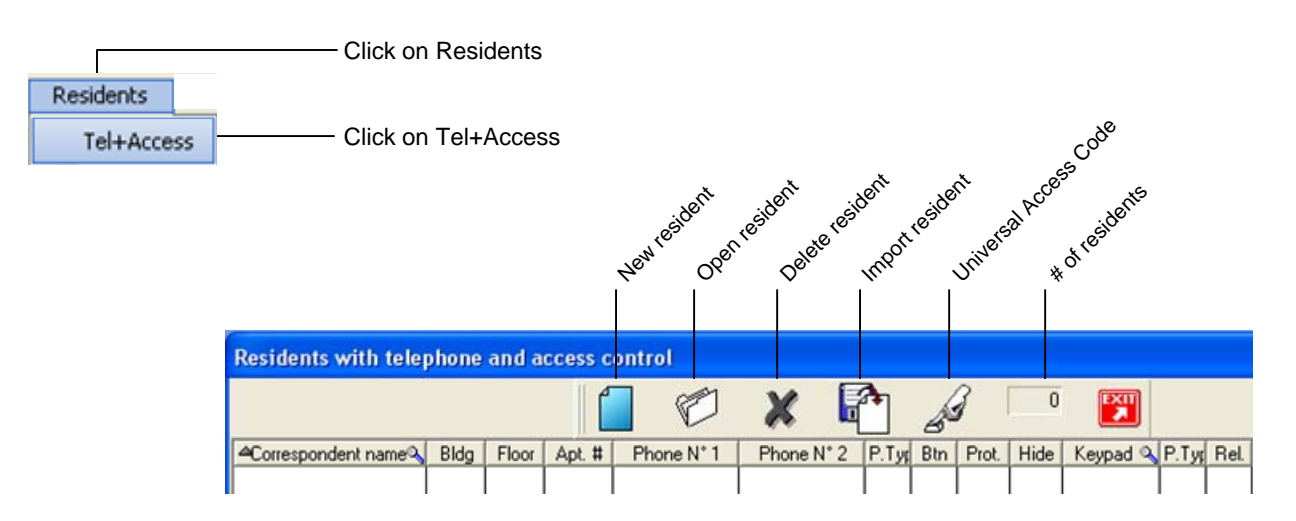

Click on **New** to add a Resident

The **Resident's Details** screen will display. Enter the relevant information and click OK when finished.

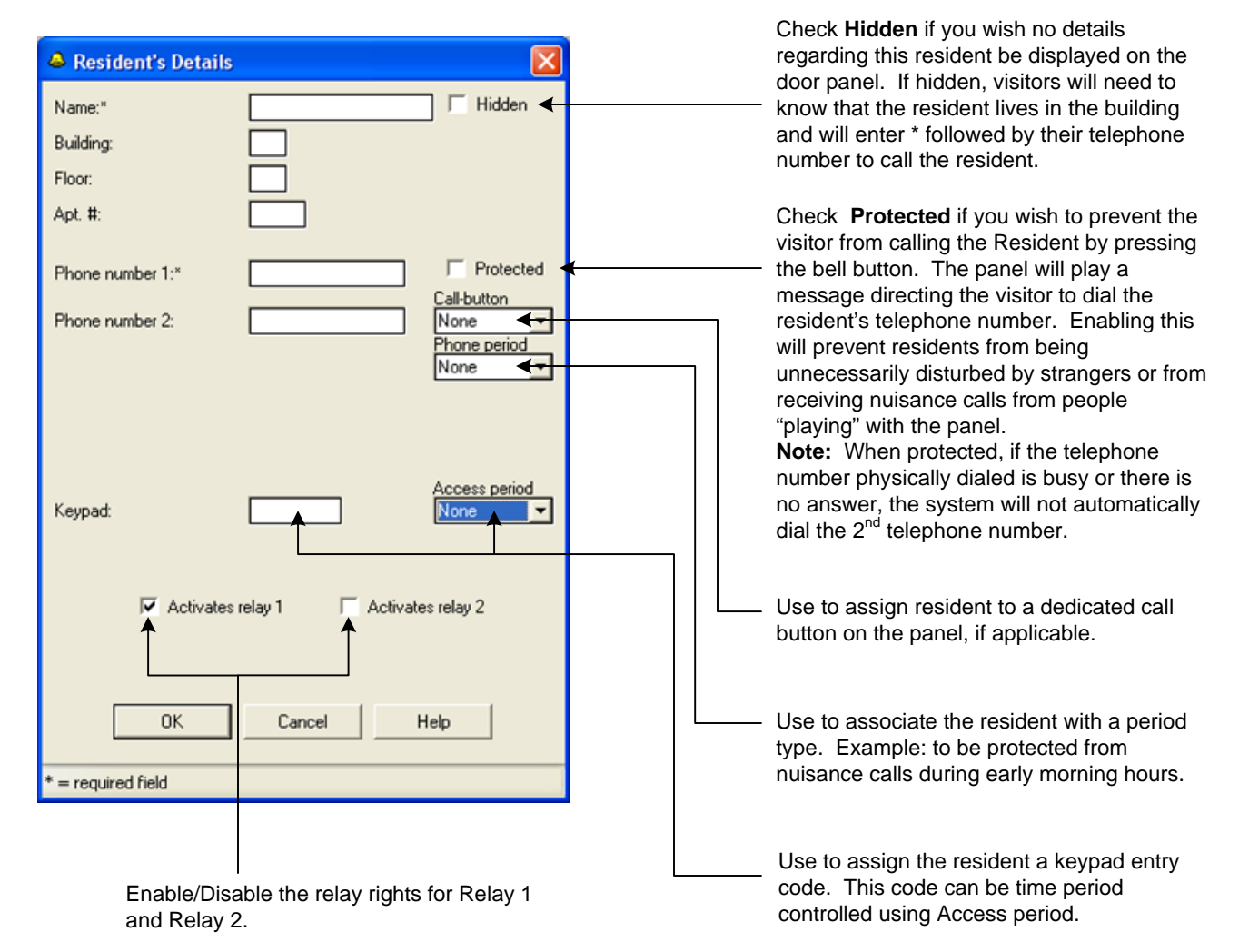

#### **Residents and Access (Continued):**

| Residents with tele                                                                                       | phone                                                                                                    | and a                      | ccess o                              | ontrol                                                                                                    |            |       |      |       |                                                                                                    |                                    |               |                                 |                                                      |                                                                                        |
|----------------------------------------------------------------------------------------------------|----------------------------------------------------------------------------------------------------|----------------------------|--------------------------------------|----------------------------------------------------------------------------------------------------|------------|-------|------|-------|----------------------------------------------------------------------------------------------------|------------------------------------|---------------|---------------------------------|------------------------------------------------------|----------------------------------------------------------------------------------------|
|                                                                                                    |                                                                                                    |                            | 1                                    |                                                                                                    | ¥ I        | 2     | k    | 3     | 9                                                                                                    | EXII                               |               |                                 |                                                      |                                                                                        |
|                                                                                                    |                                                                                                    |                            |                                      |                                                                                                    | ••• •      | 1     | 6    |       | Luce                                                                                                    |                                    |               |                                 |                                                      |                                                                                        |
| Correspondent name                                                                                        | Bldg                                                                                                    | Floor                      | Apt #                                | Phone N*1                                                                                                    | Phone N* 2 | P.Ty  | Btn  | Prot. | Hide                                                                                                    | Keypad C                           | P.Typ         | Rel                             |                                                      |                                                                                        |
| John Ford                                                                                                 | -                                                                                                    | 1                          | 1                                    | 4255551111                                                                                                    |            | _     | -    |       | -                                                                                                    | 1234                               | -             | 1                               |                                                      |                                                                                        |
| Derek McNeill                                                                                             |                                                                                                    | 2                          | 1                                    | 4255551121                                                                                                    |            | -     |      | -     | 1                                                                                                    | 1234                               | -             | 1                               | The resid                                            | lents and all of their                                                                 |
| Russ Crandall                                                                                             |                                                                                                    | 3                          | 1                                    | 4255551131                                                                                                    |            | _     |      | 1     | 1                                                                                                    | 1234                               | _             | 1                               | details wi                                           | ill be displayed on this                                                               |
| Corey Brothers                                                                                            |                                                                                                    | 4                          | 1                                    | 4255551141                                                                                                    |            |       |      | Г     | Г                                                                                                    | 1234                               |               | 1                               | screen.                                              | Use the scroll bar to                                                                  |
| Luke Romero                                                                                               |                                                                                                    | 1                          | 2                                    | 4255551112                                                                                                    | 9          |       |      | Г     | Г                                                                                                    | 1234                               | -             | 1                               | move three                                           | ough the listing. You                                                                  |
| Paul Luedtke                                                                                              |                                                                                                    | 2                          | 2                                    | 4255551122                                                                                                    |            |       |      | Г     | Г                                                                                                    | 1234                               |               | 1                               | can list th                                          | ne residents                                                                           |
| Skot Gilbert                                                                                              |                                                                                                    | 3                          | 2                                    | 4255551132                                                                                                    |            | 1     |      | Г     | Г                                                                                                    | 1234                               | i i           | 1                               | alphabeti                                            | cally by clicking on                                                                   |
| Martin Marty                                                                                              |                                                                                                    | 4                          | 2                                    | 4255551142                                                                                                    |            |       |      | Г     | Г                                                                                                    | 1234                               |               | 1                               | Correspo                                             | ndent name.                                                                            |
|                                                                                                    |                                                                                                    |                            |                                      |                                                                                                    |            |       |      |       | -                                                                                                    |                                    |               |                                 | •                                                    |                                                                                        |
|                                                                                                    |                                                                                                    |                            |                                      |                                                                                                    |            | 1     |      |       |                                                                                                    |                                    | 1             |                                 |                                                      |                                                                                        |
|                                                                                                    |                                                                                                    |                            |                                      |                                                                                                    |            |       |      |       |                                                                                                    |                                    | 1             |                                 |                                                      |                                                                                        |
|                                                                                                    |                                                                                                    |                            |                                      |                                                                                                    |            | 1     |      |       |                                                                                                    |                                    |               |                                 |                                                      |                                                                                        |
|                                                                                                    |                                                                                                    |                            |                                      |                                                                                                    |            |       |      |       |                                                                                                    |                                    |               |                                 |                                                      |                                                                                        |
|                                                                                                    | S 8                                                                                                    |                            |                                      |                                                                                                    |            |       |      |       |                                                                                                    |                                    | -             |                                 |                                                      |                                                                                        |
|                                                                                                    |                                                                                                    |                            |                                      |                                                                                                    |            |       |      |       |                                                                                                    |                                    |               |                                 |                                                      |                                                                                        |
|                                                                                                    |                                                                                                    |                            |                                      |                                                                                                    |            | -     |      |       |                                                                                                    |                                    | +             |                                 |                                                      |                                                                                        |
|                                                                                                    |                                                                                                    |                            |                                      |                                                                                                    |            | -     |      |       |                                                                                                    |                                    | 1             |                                 |                                                      |                                                                                        |
|                                                                                                    | -                                                                                                    |                            |                                      |                                                                                                    |            | -     | -    | -     | -                                                                                                    |                                    | -             |                                 |                                                      |                                                                                        |
|                                                                                                    |                                                                                                    |                            |                                      |                                                                                                    |            | -     |      |       |                                                                                                    |                                    | -             |                                 |                                                      |                                                                                        |
|                                                                                                    |                                                                                                    |                            |                                      |                                                                                                    |            | _     | -    | _     |                                                                                                    |                                    | -             |                                 |                                                      |                                                                                        |
|                                                                                                    |                                                                                                    |                            |                                      |                                                                                                    |            |       |      |       |                                                                                                    |                                    | -             |                                 | The Caret                                            | aker information                                                                       |
|                                                                                                    |                                                                                                    |                            | -                                    |                                                                                                    |            | -     | -    |       |                                                                                                    |                                    | -             |                                 | entered p                                            | reviously will be                                                                      |
|                                                                                                    |                                                                                                    |                            |                                      |                                                                                                    |            |       |      |       |                                                                                                    |                                    |               |                                 | displayed                                            | on this screen if "Is a                                                                |
|                                                                                                    |                                                                                                    |                            | _                                    |                                                                                                    |            |       |      |       |                                                                                                    |                                    | 1             |                                 | Resident"                                            | was checked during                                                                     |
|                                                                                                    |                                                                                                    |                            |                                      |                                                                                                    |            |       |      |       |                                                                                                    |                                    |               |                                 | setup                                                | was enconed during                                                                     |
|                                                                                                    |                                                                                                    |                            |                                      |                                                                                                    |            |       |      |       | -                                                                                                    |                                    | -             |                                 | Setup.                                               |                                                                                        |
| Name of Caretaker                                                                                         | Bida                                                                                                    | Floor                      | Apt. #                               | Phone N° 1                                                                                                    | Phone N* 2 | Grp.  | Btn  | Prot. | Hide                                                                                                    | Keypad                             | Grp.          | Rel                             |                                                      |                                                                                        |
| Paul Hefty                                                                                                |                                                                                                    |                            |                                      | 4255550001                                                                                                    |            |       |      |       |                                                                                                    | 1234                               |               | 1                               | ◀                                                    |                                                                                        |
| é                                                                                                    | You can assign a universal access code for all residents.<br>Click the universal keypad code icon. A new window will open and you can enter your desired code here. This keypad code will be valid at all times until changed or deleted |                            |                                      |                                                                                                    |            |       |      |       | issign a universal<br>ide for all residents.<br>universal keypad<br>. A new window will<br>you can enter your<br>ode here. This<br>ode will be valid at all<br>I changed or deleted. |                                    |               |                                 |                                                      |                                                                                        |
| Residents with tel<br>Correspondent name<br>John Ford<br>Derek McNeill<br>Russ Crandall<br>Corey Brothers | Bld                                                                                                    | g Floo<br>1<br>2<br>3<br>4 | access<br>or Apt<br>1<br>1<br>1<br>1 | control           #         Phone N* 1           4255551111         4255551121           4255551131         4255551131           4255551141         4255551141 | Phone N*   | 2 P.1 | y Bt |       | ot. Hic<br>- F<br>- F                                                                                                    | 9<br>14458<br>6587<br>6241<br>7108 | )<br>  0, P.T | yr Re<br>12<br>1<br>1<br>1<br>1 | Each resid<br>personal l<br>can either<br>or be Grou | dent can have a<br>keypad code which<br>be valid at all times<br>up/Period controlled. |
|                                                                                                    | Prot.                                                                                                    | Wills                      | show a                               | check in th                                                                                                    | e box —    |       |      |       |                                                                                                    |                                    |               |                                 | —— Hide will s                                       | show a check in the                                                                    |

Note: The Protect and Hide check boxes cannot be edited from this page. You must select the resident in question and select the edit icon. This will open the Resident's Details page and you can make your changes there.

box if you set the resident to be

Hidden in the Resident Details.

if you set the resident to be protected in the Resident Details.

#### Access Only:

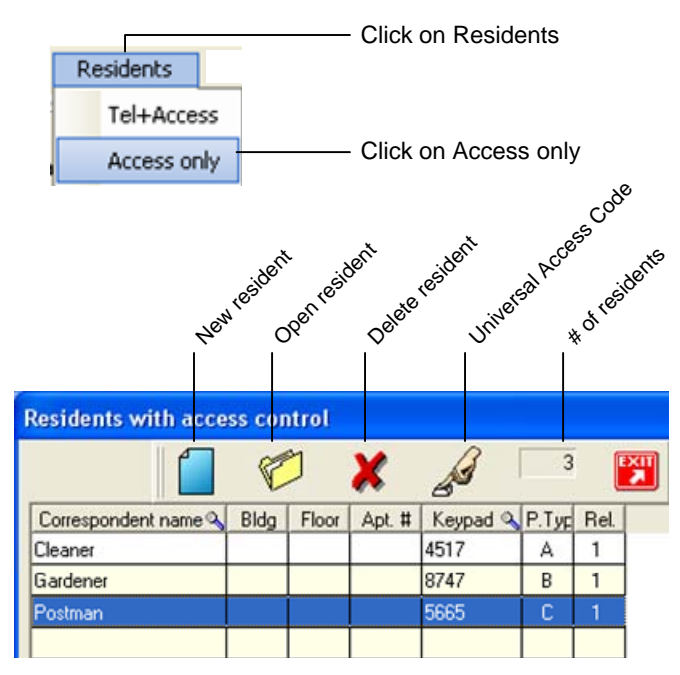

Access Only is used to provide access into the building via a keypad code. A unique code can be set up for persons that may require access to the building, and you can restrict usage of the code using Period types.

## \_\_

Click on New to add a Resident

The **Resident's Details** screen will display. Enter the relevant information and click OK when finished.

| 👄 Resident's Details |                             |
|----------------------|-----------------------------|
| Name:*               | Hidden                      |
| Building:            |                             |
| Floor:               |                             |
| Apt. #:              |                             |
|                      |                             |
|                      |                             |
|                      |                             |
|                      |                             |
|                      |                             |
|                      |                             |
|                      | Access period               |
| Keypad:*             | None                        |
|                      |                             |
| Activates            | relav 1 🔽 Activates relav 2 |
|                      |                             |
|                      |                             |
| ОК                   | Cancel Help                 |
|                      |                             |
| * = required field   |                             |

#### Services:

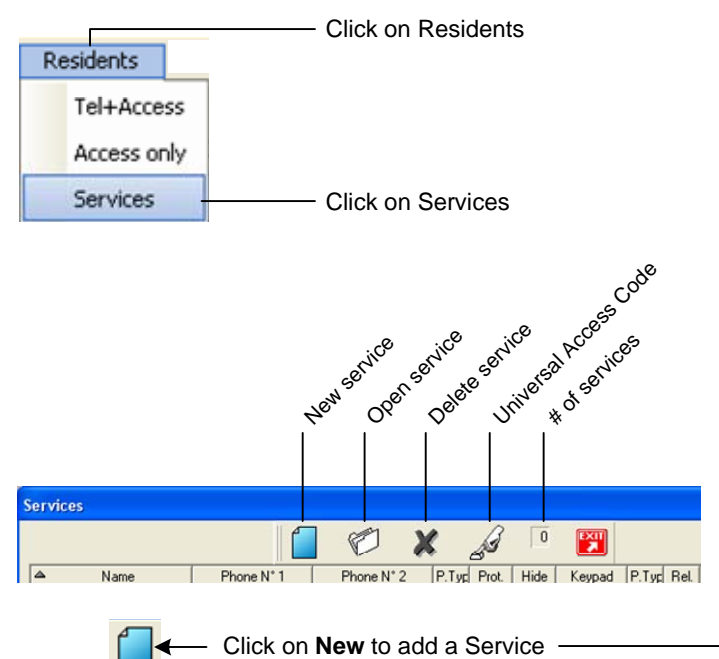

The **Important Services – Contact Details** screen will display. Enter the relevant

information and click OK when finished.

| - import     | ant Service   | s - Contact | Details    |                           |
|--------------|---------------|-------------|------------|---------------------------|
| Name:*       |               |             |            | 🔽 Hidden                  |
| Phone num    | ber 1:        |             |            | Protected<br>Phone period |
| T HONE HUM   | DCI 2.        | L           |            | 0                         |
| Keypad:      |               |             | ]          | Access period             |
|              |               |             |            |                           |
|              |               |             |            |                           |
|              | 🗸 Activates r | elay 1      | C Activate | es relay 2                |
|              |               |             |            |                           |
|              | OK            | Cano        | el l       | Help                      |
| * = required | field         |             |            |                           |

Up to 10 Services can be programmed to the entry panel. All of the programming and functions of the Services section and sub screens are the same as the Residents section.

| Services         |            |            |       |       |      |           |
|------------------|------------|------------|-------|-------|------|-----------|
|                  |            | 1          | X     | A     | 3    | EXIT<br>7 |
| Name             | Phone N* 1 | Phone N* 2 | P.Typ | Prot. | Hide | Keypad    |
| Bill Locksmith   | 2065555678 |            | D     |       |      | 5678      |
| Joe Plumber      | 2065551234 | 1          | D     | Г     | Г    | 1234      |
| Mike Electrician | 2065554321 |            | D     | Γ     |      | 4321      |
|                  |            |            |       |       |      |           |

#### Call Log:

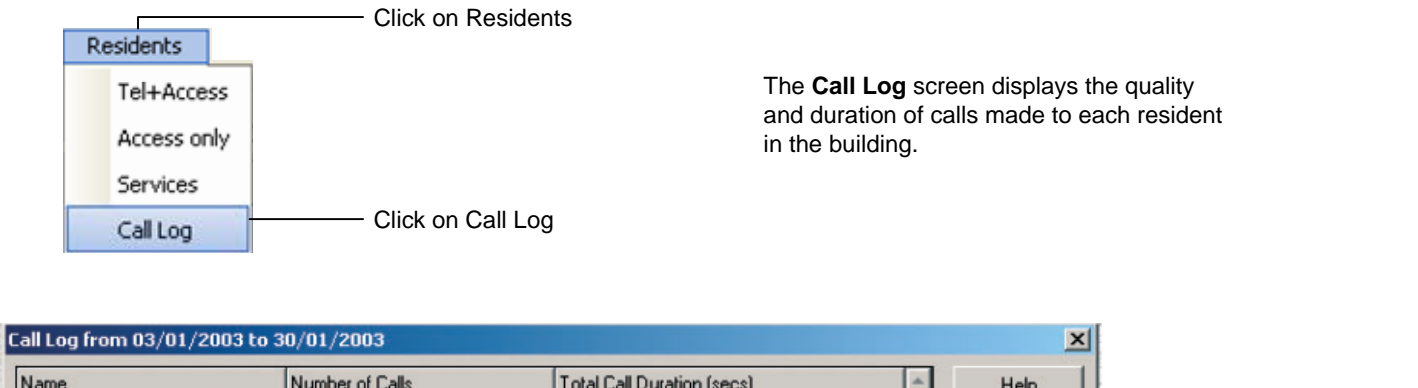

| Name          | Number of Lalis | Total Call Duration (secs) | _ | Help     |                          |
|---------------|-----------------|----------------------------|---|----------|--------------------------|
| FLAT 168      | 1               | 17                         |   |          |                          |
| HODGE PAUL    | 2               | 33                         |   | Close    |                          |
| KIM, MR & MRS | 50              | 449                        |   |          |                          |
| PORTER        | 78              | 1,034                      |   | 1        | You have the choice      |
| SMITH S       | 1               | 6                          |   | -> Excel |                          |
| TABER M       | 3               | 91                         | ] |          | — of saving the Call Log |
| TAYLOR/FLOOD  | 5               | 66                         |   | -> Word  | data in Excel or Word    |
|               |                 |                            | ] |          | formats.                 |
|               |                 |                            |   |          |                          |

#### Loading:

All programming changes made using the TL-2000 application software must be uploaded from the PC to the panel to take effect.

Loading -

- Click on Loading

| The Data Transfe | r screen opens. |
|------------------|-----------------|
|------------------|-----------------|

| Click on Configure |
|--------------------|
| Current Status     |
|                    |

#### The Connection Parameters screen opens.

Connection to the TL-2000 panel can be made in two ways:

- 1. From a COM (Serial) Port of a Laptop or PC to connector CN6 on the PCB of the panel using a DB9 (null modem) serial cable.
- 2. Remotely from a PC via an analog modem (max speed 33,600 bps) via the phone line.

| Connection Parameters                                                                                  |                                                              |
|----------------------------------------------------------------------------------------------------|--------------------------------------------------------------|
| Local Connection  COM1  Cancel  Modem Connection  List of Modems  Modet Modem COM1  Connected to: COM1 | Select the COM port if connecting locally.                   |
| Prefix N*: Dial Tone Not Required (Blind Dialing) Initialisation String                                | Select which modern to use if connecting via the phone line. |

### Loading (Continued):

Click OK when done, the Data Transfer window will display again.

| ndow will display again.                                        |                                         |                         | showing the status as O                                                                            | N LINE                                           |
|-----------------------------------------------------------------|-----------------------------------------|-------------------------|----------------------------------------------------------------------------------------------------|--------------------------------------------------|
| Data Transfer                                                   |                                         |                         | Data Transfer                                                                                      | X                                                |
| Connection<br>Consection<br>Modem with COM1<br>Solution<br>ISDN | Configure<br>PC Log Info<br>Connect Now | Click on<br>Connect Now | Downloading / Updating Panel<br>Parameters<br>Residents<br>Downloading / Updating PC<br>Parameters | Hang Up                                          |
|                                                                 | Close                                   |                         | Residents<br>Download recommended be                                                               | Close fore upload of modifications to the panel. |
| Select connection type.                                         | OFF LINE                                |                         | Software Version : V3.04                                                                           | 38400 ON LINE                                    |

A new Data Transfer screen will display

#### The programming information must be sent (uploaded) to the Panel to take effect.

| Data Transfer                                                                                                    |                         |                                                                                                    |
|----------------------------------------------------------------------------------------------------|-------------------------|----------------------------------------------------------------------------------------------------|
| Uploading / Updating Panel       Parameters       Residents       Downloading / Updating PC                                        |                         | Click on Parameters to upload all settings and<br>configurations programmed in the Parameter<br>sub-menu and sections. |
| Parameters Residents Close Download recommended before upload of modifications to the panel. Software Version: V3.04 38400 ON LINE |                         |                                                                                                    |
| Uploading of Parameters                                                                                                    | Uploading of Parameters | A successful transmission message will appear.                                                                         |

Follow the same procedure when uploading the Residents. Each section must be uploaded separately.

When updating an existing installation, it is recommended to download the data from the panel, make your necessary changes, then upload those changes. This will ensure that you do not accidently overwrite any required data.

#### **Downloading / Updating PC:**

| Data Transfer                                                                        |                                            |                                                                                                    |
|--------------------------------------------------------------------------------------|--------------------------------------------|----------------------------------------------------------------------------------------------------|
| Uploading / Updating Panel<br>Parameters<br>Residents                                | Hang Up                                    |                                                                                                    |
| Parameters<br>Residents<br>Download recommended before u<br>Software Version : V3.04 | Close pload of modifications to the panel. | Click on Parameters to import the paramete<br>currently stored in the panel to your PC.<br>Follow the same procedure for downloading<br>the Residents' information. |

#### **General Information:**

|             |      | Click on Installation |
|-------------|------|-----------------------|
| Installatio | n    |                       |
| Genera      | al - | Click on General      |

The Installation window will display.

| Гуре:*                 | TL-2000           | •                  |               |
|------------------------|-------------------|--------------------|---------------|
| Name of Installation:* | 1700130thAVENE130 |                    |               |
| hone Number:*          | 8006920200        |                    |               |
| erial N*:*             | US - 112407       |                    | Capacity: 1,5 |
| asscode:*              | 2407              | Installation Date: | 11/23/20      |
| itreet N*:             | 130               |                    |               |
| Address:               | 1700 130th AVE NE |                    |               |
| Postcode:              |                   |                    |               |
| City:                  |                   |                    |               |
| iite Name:             |                   |                    | □ Prog > 1    |
| luilder:               |                   |                    | 🖂 Link        |
|                        | OK                | Cancel             | IT MC         |

This screen will display all of the general installation information for the particular job / installation you are logged into.

#### **Comments:**

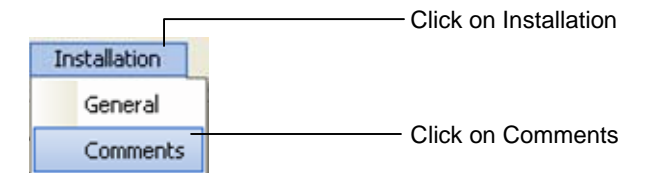

This will direct you to your Word program. This is used to make notes / comments for the installation. The Word document will be defaulted to save as the name of the installation.

#### **Printing:**

Print Click on Print

#### The **Printing** window will display

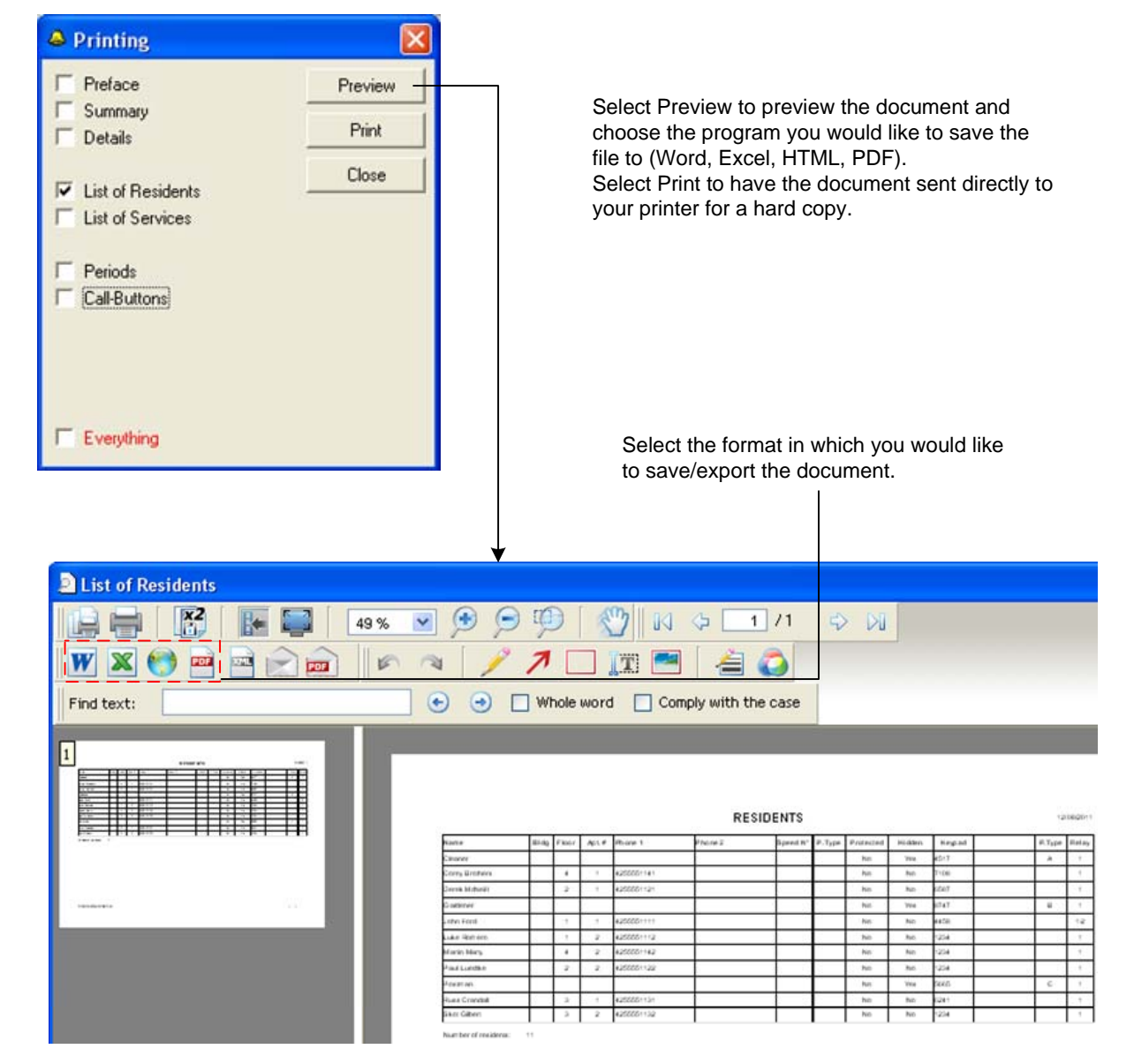

#### Exit:

To exit an installation

![](_page_14_Figure_6.jpeg)

To close the program

![](_page_14_Figure_8.jpeg)

#### Help:

?

— Click on the Question Mark (?)

This will open an HTMP Help window. You can use this help window for assistance on how to program the different features of the TL-2000 panel.

![](_page_15_Picture_3.jpeg)

# Options Menu – General Screen Password:

![](_page_16_Figure_1.jpeg)

#### The Change Password screen will display

![](_page_16_Figure_3.jpeg)

Enter the existing password, then type the new password and retype it to confirm. Press OK when done.

#### Database:

![](_page_16_Figure_6.jpeg)

It is recommended to regularly back up all programmed information and data.

| Specifications            |                                                                                                    |  |
|---------------------------|----------------------------------------------------------------------------------------------------|--|
| Connections               | Operator Analog Line (a/b) or PABX extension of the internal telecommunications network of company.<br>Socket to be analog type.                                                                                                    |  |
| Telephones                | <ol> <li>Standard analog DTMF "Touch Tone"</li> <li>Mobile telephone</li> <li>Cordless phone</li> </ol>                                                                                                    |  |
|                           | Note: Pulse tone compatible.                                                                                                    |  |
| REN Loading               | =1 Maximum REN on any PSTN line = 4<br>If any 3 <sup>rd</sup> party equipment is connected in parallel, for example:<br>burglar alarm, socket, etc. REN loading must not be exceeded.                                                                                                    |  |
| Power Supply              | 12V DC Regulated                                                                                                    |  |
| Power Consumption         | 450mA at 12V DC                                                                                                    |  |
| CE Norms:                 | EN60950<br>EN55022 Edition 98 Class B<br>EN55024 Edition 98 Class B                                                                                                    |  |
| Telecommunications Norms: | CTR21                                                                                                    |  |
| Operating Temperature     | 5°F to 140°F (-15°C to +60°C) Non-condensing                                                                                                    |  |
| Number of Relays          | 2 (+ 5V DC output, adjustable 1-300 secs)                                                                                                    |  |
| Relay Timers              | Relay 1 = 1-300 secs<br>Relay 2 = 1-300 secs                                                                                                    |  |
|                           | Relay with ON/OFF period controlled latch mode possibility.                                                                                                    |  |
| Relay Contact Ratings     | Relay 1 = 2 Amps at 12V DC / 1 Amp at 24V DC<br>Relay 2 = 2 Amps at 12V DC / 1 Amp at 24V DC                                                                                                    |  |
| Request to Exit           | 2 (N/O contacts)                                                                                                    |  |
| Programming               | PC running Windows 98, ME 2000, XP, Vista, or Windows 7. TL-2000<br>software is available on CD-ROM.<br>1) From COM Port of a Laptop or PC to connector CN6 on the back of unit.<br>(RS232 bus, 38400 bps)<br>2) Remotely from a PC via an analogue modem (max. speed 33600 bps) via<br>the PSTN or internal PABX. |  |
| System Capacity           | 2000 main telephone numbers or extensions + 2000 2 <sup>nd</sup> telephone numbers.                                                                                                    |  |
| Keypad Entry Codes        | 1 no. per resident = 2000                                                                                                    |  |
| Trades via Keypad code    | 4 codes – Group A (Time Profile A)<br>4 codes – Group B (Time Profile B)<br>4 codes – Group C (Time Profile C)<br>4 codes – Group D (Time Profile D)                                                                                                    |  |
| Keypad code length        | 3-8 digits, any mix                                                                                                    |  |
| Trades – button           | Yes (Time Profile = Door Panel)                                                                                                    |  |
| Key override              | Via REX input. Override device not provided by Aiphone.                                                                                                    |  |
| Non-volatile memory       | Yes                                                                                                    |  |
| Time, Day, Date, Calendar | Yes                                                                                                    |  |
| Material                  | BS316 grade stainless steel.                                                                                                    |  |
| Dimensions                | H 13-3/8" x W 6-1/8" x D 1-¾"                                                                                                    |  |

| Default Parameters                                                                                                  |                                                                        |  |  |
|----------------------------------------------------------------------------------------------------|------------------------------------------------------------------------|--|--|
| Relay No. 1 activated by:<br>Telephone handset code<br>Operation time (sec)                                         | 0<br>5                                                                 |  |  |
| Relay No. 2 activated by:<br>Telephone handset code<br>Keypad on panel code                                         | 2<br>4444                                                              |  |  |
| Operational time (sec)                                                                                              | 5                                                                      |  |  |
| Operational mode                                                                                                    | Controlled access – 24 hrs                                             |  |  |
| Managing Agent keypad code                                                                                          | Off                                                                    |  |  |
| Installation Company keypad code                                                                                    | Off                                                                    |  |  |
| Communication time (sec)                                                                                            | 60                                                                     |  |  |
| Handset rings for (sec)                                                                                             | 25                                                                     |  |  |
| Panel rings for (sec)                                                                                               | 6                                                                      |  |  |
| Incorrect keypad entries prior to lock out                                                                          | Unlimited                                                              |  |  |
| Keypad lock out for                                                                                                 | Off                                                                    |  |  |
| Door "Free Access" times Off                                                                                        |                                                                        |  |  |
| Audio messages                                                                                                    | On                                                                     |  |  |
| Ring tones                                                                                                    | OP settings                                                            |  |  |
| Busy tones                                                                                                    | OP settings                                                            |  |  |
| Default Messages                                                                                                    |                                                                        |  |  |
| Message 1: "Please wait, your call is in progres                                                                    | "Please wait, your call is in progress"                                |  |  |
| Message 2: "Your correspondent cannot be rea                                                                        | "Your correspondent cannot be reached at this time. Please try again." |  |  |
| Message 3: "You have dialed incorrectly."                                                                           | "You have dialed incorrectly."                                         |  |  |
| Message 4: "Please enter."                                                                                          | "Please enter."                                                        |  |  |
| Message 5: "Sorry, the line is busy. Please try                                                                     | "Sorry, the line is busy. Please try again later."                     |  |  |
| Message 6: "Sorry, no answer. Please try aga                                                                        | "Sorry, no answer. Please try again later."                            |  |  |
| Message 7: "The code entered is incorrect."                                                                         | "The code entered is incorrect."                                       |  |  |
| Message 8: "The code entered is correct."                                                                           | "The code entered is correct."                                         |  |  |
| Message 9: "Please dial your correspondent's                                                                        | "Please dial your correspondent's telephone number."                   |  |  |
| Message 10: "Call from door panel."                                                                                 | "Call from door panel."                                                |  |  |
| Message 1-9 must be in the format wav, A-law, mono, 8000Hz. Message 10 must be in wav, linear 8 bits, mono, 8000Hz. |                                                                        |  |  |

http://www.aiphone.com/

AIPHONE CO., LTD, NAGOYA, JAPAN AIPHONE CORPORATION, BELLEVUE, WA, USA AIPHONE S.A.S., LISSES-EVRY, FRANCE